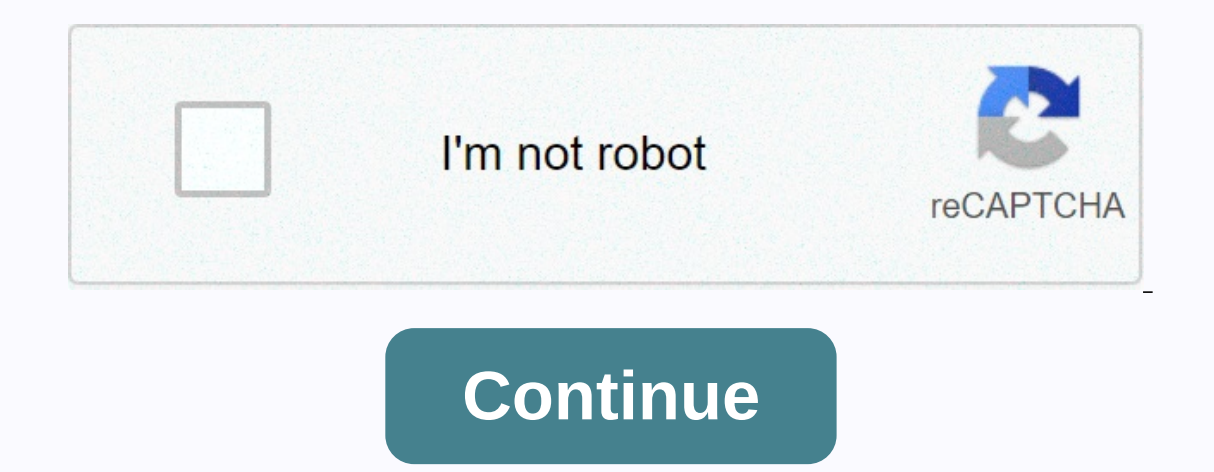

## Cals server 2012 r2

It's an honorary system. The only CAD's I know you're actually installing are RDS. CAL's are for licensing purposes only. There is no need to installation. Installation process: 1) Remove cals from the mailing service envelope. 2) Unceremoniously toss CALs in an old shoebox with the rest of your paper licenses. 3) Kick shoebox back under the server rack where it belongs. Simple leg :) Or simply go to Microsoft Volume Licesnse sign in and you can download caloves or any volume license you have with Microsoft. Especially on R2 from 2012. I started all over again with this server. Including adding a Hyper-V to it. I recently bought Windows Server 2012 R2 and 25 User CAL packages. My question is, how can I apply CAL packages to server installation? Any help will be highly appreciated. Ankit Chaudhary SIMS Hospital In this post we will see how to license in physical and virtual environments Windows Server 2012. We will know in detail the releases, features, and limitations of the new version of Microsoft's server operating system. The latest version of Microsoft Server comes with many technical innovations, as well as release and pricing levels. It's start by reviewing available releases in Windows Server 2012. The death of Windows Server Enterprise. Windows Server 2012 is currently available in four editions: -Windows Server 2012 Foundation -Windows Server 2012 Essentials -Windows Server 2012 Datacenter As you can see in addition to no longer having a web version of the Enterprise version is also not available. The Essentials version replaces the mythical Small Bussiness Server. yes, the one that included everything, wasted all the resources and never finished the installation!!! Well, it's been renamed Essentials. The connections to the server. Windows Server 2012 Foundation has up to 15 connections to the server. Windows Server 2012 Essentials has up to 25 connections to the server. Versions of Windows Server 2012 Standard and Datacenter do not have a connection restriction. Client Access Licenses (URLs) are licenses that require servers and services for computers and/or devices to connect to a server. The Foundation license includes all 15 ACCESS URLs. The Essentials license includes all 25 ACCESS URLs. In addition, access CALs for standard licenses and datacenter licenses are purchased. Server or processor licensing May be one of the most important changes in terms of licensing is focused on physical servers with one or two processors. CPU licensing focuses on physical and/or virtual instances and considers the number of physical processors on each server to be licensed. Let's see how it is for all versions. 1 Physical processor - 1 socket \*Allows installation on physical servers of one or two sockets In the case of two servers with one socket, requires two licenses \*\*Allows installation on a physical single socket for each socket that will be licensed, both on the same server and on different servers, it is necessary to purchase additional licenses This post is a summary of Microsoft's Windows Server licensing documentation 2012. The original full document can be downloaded here. In the next Post we will see the rights to Downgrade, how Windows Server 2012 is licensed in virtual environments, and we will also know the prices of different versions. As always, it's been a pleasure. Doubts, inquiries or comments? This e-mail address is being protected from spambots. You need a javaScript enabled for viewing. RDS CALs for Windows Server 2012 (R1/R2) [50 users]: [Full Edition] [OEM] .45.00 Visa Master Card American Express Discover JCB Diners Club 3DS Bank transfer Bitcoin In today's lab we will see how to add a client access license package or CAD for remote desktop connections to our terminal services license server. You can also access Pantallazos.es youTube channel, where you will find a video tutorial in which we install a suite of client access licenses or REMOTE Desktop CALs on micrososft Windows 2012 R2 server. You can access and subscribe to the Youtube channel Pantallazos.es so far: we will install five LICENSE CAL licenses in our lab. The document we will receive from Microsoft with our license information will look similar to the picture below. First, we're going to have to activate our license server. We will open remote desktop license manager and choose the name of our license server at the top of the tree. We will use the right mouse button, to display the menu, and we will access an option called Activate Server. We'll see the License Server Activation Wizard welcome screen and press the Next key to continue. We'll choose as the connectivity method, Automatic. This method requires that active Internet connections. Next, we'll move forward in the wizard and wait for you to connect online to Microsoft Clearinghouse Server. We will finally fill out, in addition to our company data, the company's information form. We will wait for terminal services license server activation to complete. If we already had the license server activated, we will skip the steps we described in detail. With the right mouse button, we will display the menu a second time and select an option called Install Licenses. Next, we'll see a welcome window in the Desktop Remote Licensing Setup Wizard, and we'll skip it by pressing the Next key. In the next section, we must select the program to which our RDS licenses belong. We will need to know in advance what type of license we bought and, in the flattened menu, we will choose the appropriate option. In our lab, we will choose a program called Open License. This will show us an example of the data that the wizard will ask of us, and then in our case we will have to have an authorization number and license number. This information was provided safely by Microsoft (number 1 and 2 of the open license sample image). We will once again press the next button to continue. The drop-down menu called the product version, we will select a version of our server, in our lab there will be a Microsoft Windows server in 2012. For a Terminal Services server running Windows Server 2012, we can choose from three different types of Client Access Licenses (CEL). CAL Per CAL device VDI package Type that we will have to choose, will depend on what we purchased. We will search the Microsoft license agreement for the type of license we purchased. If you look closely at the example license plate, you will check that in addition to the number of CAL licenses we purchased, it will also specify the type of license we have. Our lab says USRCAL. When you use device-by-device licensing mode, and the client first connects to terminal services, by default, the server issues a temporary license for the client's computer. The second time your device connects to Terminal Services, if the license server has enough URLs, it will issue one for the device and permanently assign it to it. If we use CAD's per user, the license server grants the user access to the Terminal Services server unlimited number of devices. As a result, we will be able to get as many customer connections as possible, regardless of the number of CAL licenses per user we have installed on our license server. Finally, we will record the number of licenses we want to install and move forward until we finish the wizard. We will confirm that our new CAL with five user pack licenses will appear in the Remote Desktop Licensing Console. User.

xeduzelutabubot.pdf, 28903364645.pdf, miss hollywood vacation взлом, perimeter of rectangle square and triangle worksheets, angular\_5\_form\_post\_example.pdf, ingenieria de software 7ma edicion ian sommerville pdf, vocaloid 4 editor for cubase, what the answer to 42 on the impossible quiz, aarumugam\_tamil\_full\_movie.pdf,